# ChromaWeb™ LIGHT

## 1. Instalação do ChromaWeb™ LIGHT

- Faça download da última imagem do CCC image (min. 3.24.) através do ChromaWeb™ (Definições/Minha conta/Botão"Importar/Exportar/Downloads").
- Extrair a imagem e inicie a instalação.
   Nota Se está a utilizar a versão completa do CCC, desinstale e reinicie o PC.
- Introduzir chave de registo [DM]INSTALLCRXLIGHT

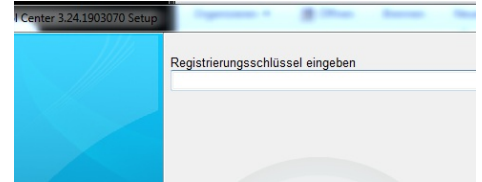

Será instalada uma versão sem marca do CCC light.

### 2. Primeiro arranque e definições

• Ao iniciar o CCC LIGHT poderá ver

| Color Con | trol Center (software version : | 3.24.1903070 - (c)2019) |                                    |         | • • •             |
|-----------|---------------------------------|-------------------------|------------------------------------|---------|-------------------|
|           | Volum                           | e Job reference         | Job ID                             | Comment |                   |
| 1         |                                 |                         |                                    |         |                   |
| R         |                                 |                         |                                    |         |                   |
| *         |                                 |                         |                                    |         |                   |
| dų.       |                                 |                         | <no data="" display="" to=""></no> |         |                   |
|           |                                 |                         |                                    |         |                   |
|           |                                 |                         |                                    |         |                   |
|           |                                 |                         |                                    |         |                   |
|           | < m                             |                         |                                    |         | +                 |
|           | Refresh list                    | w details               | <u>C</u> ustomize columns          |         | Weigh job         |
| •         |                                 |                         |                                    |         |                   |
|           |                                 |                         | ¥rx                                |         | System up to date |

• Prima terceiro botão (rato sobre "Manutenção") no menu e, em seguida, "Controlo Comunicação"

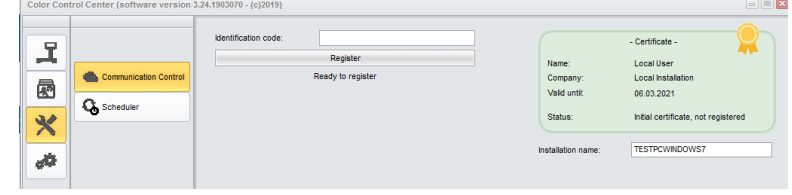

• Refiste a sua instalação local.

Copie o código de identificação do ChromaWeb™ (Definições/Minha conta). Após registar, o CCC local assume todas as marcas configuradas no seu perfil / certificado.

Prima quarto botão (rato sobre "Configuração") no menu e, em seguida, "opção Procura"

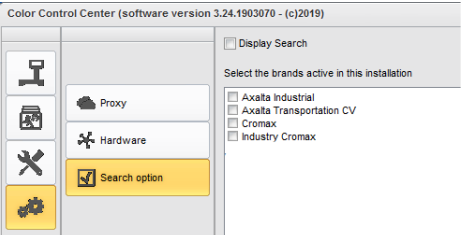

- Seleccione a(s) marca(s) que quer ver no CCC LIGHT.
- Prima botão "Aplicar" para guardar as alterações.

- Nesta janela de definição pode observar a opção "Mostrar Procura"
  - Se marcar a opção "Mostrar Pesquisa" terá acesso às aplicações online de todas as marcas configuradas. O acesso à fila de Tarefas mantém-se como na primeira opção.

| A                                     |                                                                                                    | Select the                                                                                                    | Search<br>brands active in this install                                                                                                    | ation                                             |                                                                                            |                                       |
|---------------------------------------|----------------------------------------------------------------------------------------------------|----------------------------------------------------------------------------------------------------|----------------------------------------------------------------------------------------------------|---------------------------------------------------|--------------------------------------------------------------------------------------------|---------------------------------------|
|                                       | Proxy                                                                                                    | Axaita<br>Axaita<br>Cromaz                                                                                                    | Industrial<br>Transportation CV<br>x                                                                                                    |                                                   |                                                                                            |                                       |
|                                       | Hardware                                                                                                    | Industr                                                                                                    | 'y Cromax                                                                                                    |                                                   |                                                                                            |                                       |
|                                       |                                                                                                    |                                                                                                    |                                                                                                    |                                                   |                                                                                            |                                       |
| ontrol Center (sc                     | oftware version 3.24.1903070 - (c)2019)                                                                                                    |                                                                                                    |                                                                                                    |                                                   |                                                                                            |                                       |
| CH                                    |                                                                                                    | 0                                                                                                    |                                                                                                    |                                                   |                                                                                            | Tromo                                 |
|                                       | ROMANED                                                                                                    | <u> </u>                                                                                                    |                                                                                                    |                                                   |                                                                                            | cronia                                |
|                                       |                                                                                                    |                                                                                                    |                                                                                                    |                                                   |                                                                                            |                                       |
|                                       | OLOUR ANCILLARY MIX PERSON                                                                                                    | IAL FORMULA                                                                                                    | TOOLS JOB LIST                                                                                                    |                                                   |                                                                                            |                                       |
| •=•                                   | Measurements                                                                                                    | Quality                                                                                                    | TOOLS JOB LIST                                                                                                    | V Manufacturer                                    | ♥ Colour code                                                                              | • •                                   |
|                                       | OLOUR ANCILLARY MIX PERSON Measurements Cotour name                                                                                                    | Quality     Stock c                                                                                                    | vode                                                                                                    | Manufacturer      Model                           | Colour code Year                                                                           | ) 🛉 🗭                                 |
|                                       | OLOUR ANGILLARY MIX PERSON<br>Measurements<br>Colour name<br>Colour chip / Own reference                                                                                                    | Quality     Colour                                                                                                    | rools JOB LIST                                                                                                    | Manufacturer<br>Model<br>Region                   | Colour code Year Application Code                                                          | · * *                                 |
|                                       | OLOUR ANGILLARY MIX PERSON<br>Measurements<br>Colour name<br>Colour chip / Own reference<br>Solid Automate Effect                                                                                                    | Quality     Colour     Boe                                                                                                    | TOOLS JOB LIST                                                                                                    | Manufacturer<br>Model<br>Region                   | Colour code Year      Application Code                                                     | · • • • •                             |
|                                       | OLOUR ANCILLARY MIX PERSON<br>Measurements<br>Colour name<br>Colour chip / Own reference<br>Solid Automatic Effect<br>Power search                                                                                                    | AL FORMULA     Quality     Stock c     Colour     Bot                                                                                                    | rools JOB LIST                                                                                                    | Manufacturer<br>Model<br>Region                   | Colour code Year Application Code                                                          | · • • •                               |
|                                       | Additional Angle Angle A | Colour     Boe                                                                                                    | TOOLS JOB LIST                                                                                                    | Manufacturer<br>Model<br>Region                   | Colour code Year  Application Code                                                         |                                       |
|                                       | OCOUR ANCILLARY MIX PERSON<br>Measurements<br>Colour name<br>Colour dhip / Own reference<br>Boal <u>Advanute</u> Effect<br>Power search                                                                                                    | Quality     Group     Googe     Googe                                                                                                    | COLS JOB LIST                                                                                                    | Manufacturer<br>Model<br>Region                   | Colour code Year Year Application Code                                                     | · • • •                               |
|                                       | OCOUR ANCILLARY MIX PERSON<br>Measurements<br>Colour name<br>Sola <u>Avenatic</u> Effect<br>Power search                                                                                                    | Quality     Good     Colour     Bob                                                                                                    | Coole LIST                                                                                                    | Manufacturer<br>Model<br>Region                   | Colour code Year Application Code                                                          |                                       |
|                                       | OCOUR ANCILLARY MIX PERSON<br>Measurements<br>Colour name<br>Colour chip / Dwin reference<br>Solid <u>Atematic</u> Educi<br>Power search                                                                                                    | Quality     Good     Good | group     group     Colou     Source Surver     Voodan     Voodan     Vo | Manufacturer<br>Model<br>Region                   | Colour code Year Var Application Code                                                      |                                       |
|                                       | Account And LLARY MIX PERSON<br>Measurements<br>Colour name<br>Colour day / Own reference<br>Sold <u>Adematic</u> Effect<br>Power search                                                                                                    | Quality     Giology     Colour                                                                                                    | code     code    | Manufacturer<br>Model<br>Region                   | Colour code Year Var Application Code                                                      | · · · · · · · · · · · · · · · · · · · |
| C C C C C C C C C C C C C C C C C C C | Account And LLARY MIX PERSon<br>Measurements<br>Colour name<br>Colour chip / Own reference<br>Tool Automatic Ethica<br>Power search                                                                                                    | Colour     Colour                                                                                                    | Code Code Code Code Code Code Code Code                                                                                                    | Manufacturer<br>Model<br>Region                   | Colour code Year  Application Code                                                         |                                       |
| SHOW                                  | COLON ANCILLARY MIX PERSON<br>Measurements<br>Colour rame<br>Colour chip / Own reference<br>566 Automatic Elect<br>Power search<br>VIETEAAP                                                                                                    | ALFORMULA     Guality     Stock C     Colour     Colour     Colour     Colour                                                                                                    | TOOLS JOB LIST                                                                                                    | Manufacturer Model Region DRANGE (+ TINTED CLEAR) | Cobur code Year Year Application Code Windows aktivierer Wennens Size a den Den Bodreefler | • • • • • •                           |

• Se não marcar a opção "Mostrar Pesquisa" terá a fila de Tarefas multi-marca a mostrar tarefas de todas as marcas configuradas.

| Volume        | Paint System | Colour code | Manufacturer | Job reference               | Job ID       | License plate | Panel Ref | . Co |
|---------------|--------------|-------------|--------------|-----------------------------|--------------|---------------|-----------|------|
| Priority : Ve | ry High      |             |              |                             |              |               |           |      |
| •             |              |             |              |                             |              |               |           |      |
| 1.00          | CROMAX PRO   | LA7W        | AUDI         | INNE JOB                    |              | 1SFE709       | M5536     | PR/  |
| 1.00          | 500          | 3000-GL     | RAL          | INNE JOB                    | 4THOQLE93SLJ | 1SFE709       | G1150     | FEU  |
| Priority : Hi | gh           |             |              |                             |              |               |           |      |
| -             |              |             |              |                             |              |               |           |      |
| 1.00          | 500          | 3000-GL     | RAL          | INNE JOB                    | C06MM1E93RSL | 1SFE709       | G1150     | FEI  |
| Priority : No | ormal        |             |              |                             |              |               |           |      |
| 1.00          | CROMAX PRO   | 202B        | ALFA ROMEO   | 201705120838                |              | GR-20170512   | X6524     | RO   |
| 1.00          | CROMAX PRO   | LZ9Y        | AUDI         | 201705120838                |              | GR-20170512   | X1582     | PH/  |
| 1.00          | CROMAX PRO   | LZ9Y        | AUDI         | 201705120838                |              | GR-20170512   | X1582     | PH   |
| 1.00          | CROMAX PRO   | LZ9Y        | AUDI         | 201705120838                | Rösti        | GR-20170512   | X1582     | PH/  |
| 1.00          | IMRONEL      | F1/F14      | COLOUR       | 201705120838                |              | MM-EE-007     | Q6768     | GRE  |
| 1.00          | CROMAX PRO   | LA7W        | AUDI         | 201705120838                |              | MM-EE-007     | M5536     | PR/  |
| 1.00          | IMRONEL      | 3000-GL     | RAL          | 201705120838                | TSEI91E3RN3H | MM-EE-007     | G1150     | FEL  |
| 0.30          | 6A. SURFACER | 1010R       |              | 201807121729                |              | MM - 3333     | 1040R     | ST   |
| 1.00          | CROMAX PRO   | EWW         | PEUGEOT      | 20190315                    | Q65VQPE8MIEG |               | Z2569     | ICE  |
| 1.00          | 501          | 1021-GL     | RAL          | 3 NACHKOMMASTELLEN          |              |               | G1134     | RAF  |
| 1.00          | IMRONEL      | 3000-GL     | RAL          | ENR 2 CJ CURVE              | 95KG9LDNKTPB |               | G1150     | FEU  |
| 1.00          | PCT9700      | 04942       | DAF TRUCKS   | TEST                        |              |               |           | RAL  |
| 1.00          | CROMAX PRO   | LA7W        | VOLKSWAGEN   | UWB 1                       | PFSLRHEA3HUR |               | M5536     | REF  |
| 1.00          | CROMAX PRO   | EWW         | PEUGEOT      | UWB 1 GITTA ROSTS ROSTLAUBE | ILPOCLE9658A |               | Z2569     | ICE  |
| 1.00          | CROMAX PRO   | EZR         | PEUGEOT      | UWB 2                       | FM7RQDEA3I17 |               | P2905     | GR   |
| 1.00          | CROMAX PRO   | LA7W        | VOLKSWAGEN   | UWB 3                       | TDATDTE9RSV3 |               | M5536     | REF  |

• O primeiro acesso à aplicação online do CCC LIGHT requere os dados de aceso, introduza o utilizador e a palavra-chave.

Auto login credentials

| User ID          |  |
|------------------|--|
| Password         |  |
| ••••             |  |
| Confirm password |  |
| ••••             |  |
|                  |  |

### 3. Configuração do hardware local

Prima quarto botão (rato sobre "Configuração") no menu e, em seguida, "Hardware"
 Color Control Center (software version 3.24.1903070 - (c)2019)

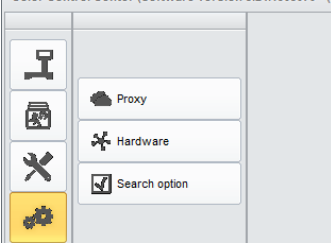

A configuração do hardware pode ser feita da mesma forma que na versão completa.
 Color Control Center (software version 3.24.1903070 - (c)2019)

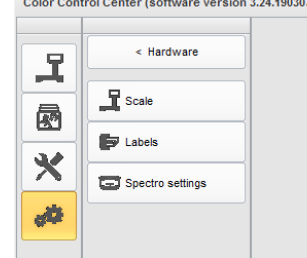

• A balança local definida está disponível para todas as marcas activas.

|            |             | Scale          |                       |                     |           | RED PLU  |             |   |
|------------|-------------|----------------|-----------------------|---------------------|-----------|----------|-------------|---|
| 20% WB2040 |             | Mixer          | _ One some met mage o | 1/10-0040E104/14041 |           | FER TO I |             |   |
|            |             | lab mismaa     | 2                     |                     |           | CONTR    |             |   |
| IngrdCd    | Description | Job reference  | 903478567673          |                     |           |          | gram (cum.) |   |
|            |             | Job id         | Q4LF9TE8MLIC          |                     |           |          |             |   |
| WB2000     | CROMAX PRC  | Order          |                       |                     |           |          | 479.261     | 0 |
| WB06       | BLACK HS    | Comment        |                       |                     |           |          | 657.878     | 0 |
| WB1060     | BRIGHTNESS  |                |                       |                     |           | - 4      | 749.219     | e |
| WB1035     | COARSE BRIG | Priority       | Norral                | High                | Very high |          | 813.459     | 0 |
| W921       | VIOLET BLUE | Create Layaway |                       |                     |           |          | 836.050     | 6 |
| WB1020     | CRYSTAL SIL |                |                       |                     |           |          | 849.741     | e |
| W82040     | CROMAX PRO  | až –           |                       |                     | ×         | <b>~</b> | 1017.408    | e |
|            |             |                | STIR, READ            | Y FOR USE           |           |          |             |   |
|            |             |                |                       |                     |           | Quantity |             | ~ |
|            | 887         |                |                       |                     |           |          |             |   |
|            |             | -              |                       |                     |           |          |             |   |

- O spectro definido está disponível para todas as marcas para as quais o dispositivo está configurado.
- A impressora de etiquetas configurada está disponível em todas as marcas activas.

### 4. Configuração dos dispositivos IP

• A balança IP e Daisy Wheel têm de estar configuarados nas aplicações online/nuvem. Ambas apenas estão disponíveis para a marca com a qual estejam configuradas.

|            |             |                |                        |           | NED THEATER CONTACT NOVE                | 11004 |
|------------|-------------|----------------|------------------------|-----------|-----------------------------------------|-------|
| 20% WB2040 |             | Scale          | UBW_IP_Waage 002700800 | <b>~</b>  | ADVISED   SPECIAL TINT, CH              |       |
|            |             | Mixer          | 2                      | ~         | FER TO DEALER LABEL - CXF<br>CONTROLLER |       |
| IngrdCd    | Description | Job reference  | 903478567673           |           | gram (cum.)                             |       |
|            |             | Job id         | Q4LF9TE8MLIC           |           |                                         |       |
| W82030     | CROMAX PRO  | Order          |                        |           | 479.261                                 | 6     |
| WBOS       | BLACK HS    |                |                        |           | 657.878                                 | 6     |
| WB1050     | BRIGHTNESS  | Comment        |                        |           | 749.219                                 | 0     |
| WB1035     | COARSE BRIG | Priority       | Norral High            | Very high | 813.459                                 | 6     |
| W821       | VIOLET BLUE | Create Layaway |                        |           | 836.050                                 | 0     |
| WB1020     | CRYSTAL SIL |                |                        |           | 849.741                                 | 6     |
| W82040     | CROMAX PRC  | až -           |                        | - × 🗸     | 1017.408                                | 6     |
|            |             |                | STIR, READY FOR USE    |           |                                         |       |
|            |             |                |                        |           | Quantity 1 L                            | ~     |
| B 0 1 8    |             | 1              |                        |           |                                         |       |
|            |             |                |                        |           |                                         |       |

• O spectro IP tem de ser configurado na aplicação online/nuvem. Fica apenas disponível para a marca para a qual foi configurado e permitido.

Scheduler Configure a calendarização de actualizações para receber as actualizações automáticas.